# Procédure d'inscriptions en ligne sur le site SNT : <u>On-line registration process on the SNT's Web site</u>

## Compléter la fiche "Bateau" / Fill out boat information

- Nom de baptême / Boat name
- Nom du sponsor / Sponsor's name (if applicable)
- Numéro de voile / Sail number
- Type de bateau /6 Metre
- Pour IRC ou HN, coefficien / Please ignore

### Compléter la fiche "Skipper" / Fill out skipper information

- Numéro de licence du skipper / Skipper's sailing license number (if any)
- Nom et prénom du skipper / Surname and forename
- Adresse du skipper / Street address
- Code Postal et ville du skipper / Zip code and city
- Pays du skipper / Country
- Adresse e-mail du skipper / E-mail address
- Téléphone du skipper / Telephone no.
- Choisir Inscription avec manutentions ou sans manutentions :
  - Select registration with launching and haul out ("Avec manutentions") or without ("Sans manutentions")
- Ajouter au panier / To add to basket, click on "Ajouter au panier"
- Dans la fenêtre qui s'ouvre choisir "voir ma commande" / To see your order in the window that opens", click on "voir ma commande"
- Puis cliquer sur "Commander" / Then click on "Commander"
- Si pas de compte sur le site cliquer sur "pas encore inscrit" / If you do not have an account on SNT's website, click on "pas encore inscrit"

### Créer le compte / Create account

- Nom / Surname
- Prénom / Forename
- E.mail / E-mail address
- Adresse / Postal address
- Code postal / Zip code
- Ville / City
- Pays / Country

- Téléphone / Telephone
- Mot de passe / Password
- Confirmer mot de passe / Confirm password
- Inscription à la newsletter / Subscribe to the newsletter
- Cliquer sur valider / To validate click on "Valider"

#### Adresse / Address

- Votre adresse de facturation : si c'est la bonne adresse cliquer sur valider ce choix, sinon sur "choisir une autre adresse" /If the address shown is correct, click on "Valider". If not, and thus to choose another adress, click on "choisir une autre adresse"
- Cocher "J'ai lu et j'accepte sans réserve les conditions générales de vente" / To indicate that you have read the terms and conditions of sales and that you accept them unconditionally, click on "j'ai lu et j'accepte sans réserve les conditions générales de vente"
- Cliquer sur "Valider la commande" / To validate, click on "valider la commande"

#### **Paiement**

- Choisir une carte : CB, VISA, MASTER CARD / Select a credit card :VISA or MASTERCARD
- Saisir le n° de la carte bancaire (16 chiffres) / Credit card number (16 digits)
- Date d'expiration / Expiration date
- Cryptogramme / Cryptogram (3 digits)
- Cliquer sur "valider" / To validate, click on "valider"